### Honeywell

## AlarmNet<sup>®</sup> Direct User Guide

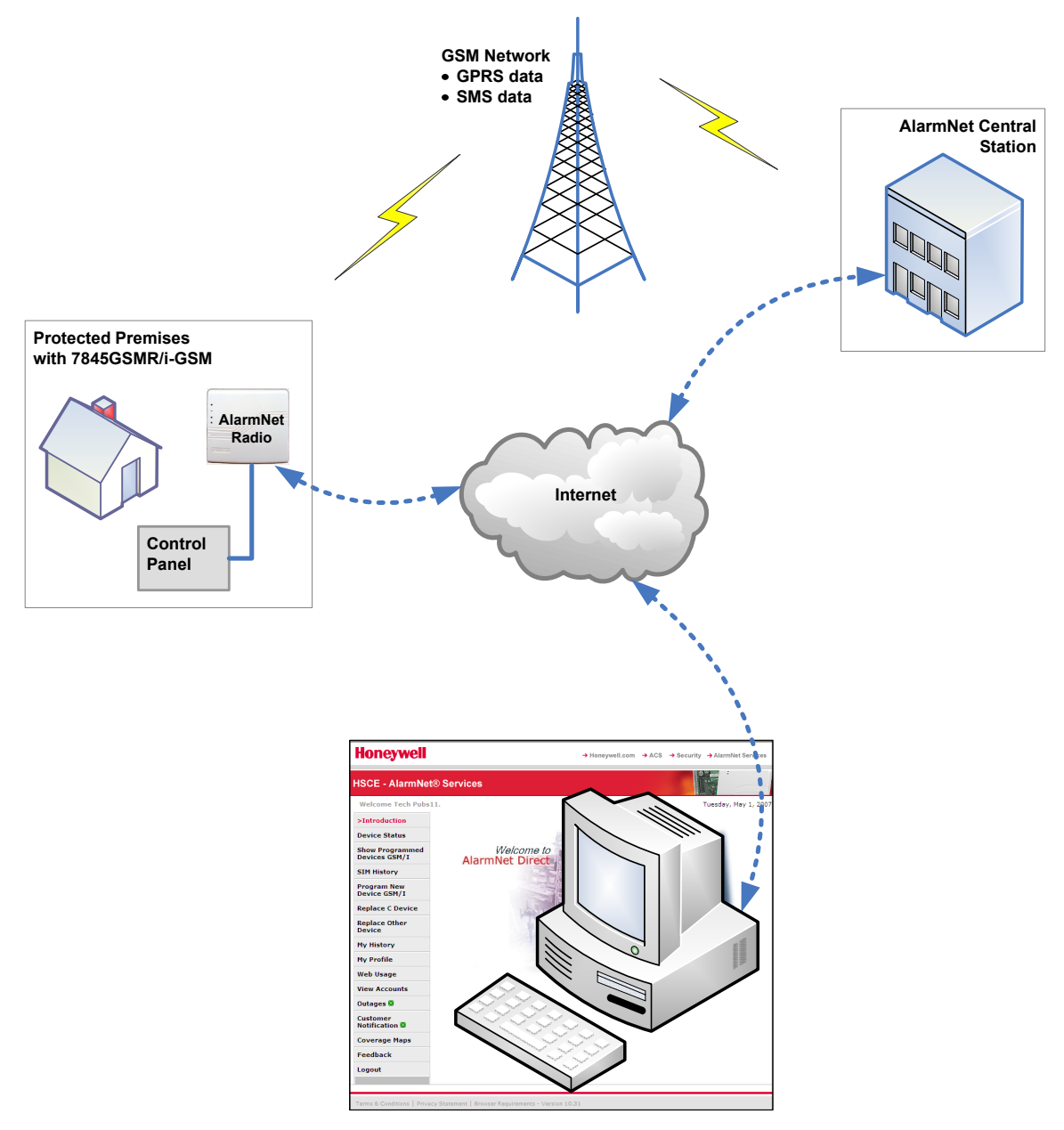

AlarmNet Direct enables checking status, control, and configuration of devices from a Remote Location.

#### Contents

| Overview                                                                                         | 2    |
|--------------------------------------------------------------------------------------------------|------|
| Obtaining a Central Station Account (for central stations)                                       | 3    |
| Obtaining an AlarmNet Direct Account (for dealers)                                               | 3    |
| Accessing AlarmNet Direct                                                                        | 4    |
| Using AlarmNet Direct                                                                            | 4    |
| Device Status (central station)                                                                  | 7    |
| Show Programmed Devices GSM/I (central station and dealer)                                       | 8    |
| SIM Activation/Status (central station and dealer)                                               | 9    |
| Program New Device GSM/I (central station and dealer)                                            | 9    |
| Replace C Device (central station and dealer)                                                    | . 10 |
| Replace Other Device (central station and dealer)                                                | . 10 |
| Programmerless C Registration (central station)                                                  | . 11 |
| Substitution PIN Generation (central station)                                                    | . 11 |
| Communication Failures (central station)                                                         | . 12 |
| View Accounts (central station)                                                                  | . 12 |
| My Profile (central station and dealer)                                                          | . 14 |
| Manage Users (central station and dealer)                                                        | . 15 |
| My History (central station and dealer)                                                          | . 15 |
| Web Usage (central station)                                                                      | . 16 |
| Account Generation (central station)                                                             | . 16 |
| Account Cancellation (central station)                                                           | . 17 |
| Multiple Account Cancellations                                                                   | . 18 |
| Outages (central station)                                                                        | . 19 |
| Customer Notification (central station)                                                          | . 19 |
| Coverage Maps (central station and dealer)                                                       | . 20 |
| Feedback (central station and dealer)                                                            | . 20 |
| Logout (central station and dealer)                                                              | . 20 |
| Enabling Remote Services (central station and dealer)                                            | .21  |
| Step 1 – At the AlarmNet Direct web site, Configure the Communications Device.                   | .22  |
| Step 2 – At the AlarmNet Direct web site, Associate the End User with the Communications Device. | . 24 |
| Step 3 – At the Installation site, Program the Control Panel and Communications Device.          | . 26 |
| Step 4 – At the Honeywell Total Connect web site, Create an End User Account.                    | .27  |
| Deleting a Remote Services User (central station and dealer)                                     | . 30 |
| Contacting Technical Support                                                                     | . 31 |

#### Overview

This guide explains how to use the <u>AlarmNet Direct</u> online web application. AlarmNet Direct is a web based tool for central station and dealer/installation companies that enables remote access, programming, and testing of their AlarmNet communication devices. This is easily accomplished from any PC with internet access. AlarmNet Direct enables you to perform the following:

- Search, display, and edit customer accounts.
- Add, delete, or replace communication devices.
- Display device types, their MAC IDs, and edit device information.
- Upload and download data.
- Program, configure, test, and verify the status of devices.
- View, add, delete and edit user profiles.
- View a history of all AlarmNet Direct activity by company users.
- Enables you to email AlarmNet Direct with questions or comments.

After reading this guide to understand the web site, please read the companion "Helpful Hints" document. This document will inform you about specific outcomes for certain actions and security systems.

#### **Obtaining a Central Station Account (for central stations)**

Central Stations can sign up by contacting AlarmNet Administration at 800-222-6525 and selecting option 3. (Administration hours are Monday thru Friday, 8:00 am to 5:00 pm EST)

#### **Obtaining an AlarmNet Direct Account (for dealers)**

To gain access, you must request a User Name and Password from your central station or sign up online by visiting the AlarmNet Direct website:

#### https://services.alarmnet.com/AlarmnetDirectP\_SignUp/

Then simply complete the Dealer Signup procedure to obtain your User Name and Password. For validation purposes you will need to provide a <u>city and central station ID number</u> and the <u>MAC and CRC</u> <u>number</u> from one of your communications devices. If you do not know your AlarmNet city and central station ID number, please call your central station.

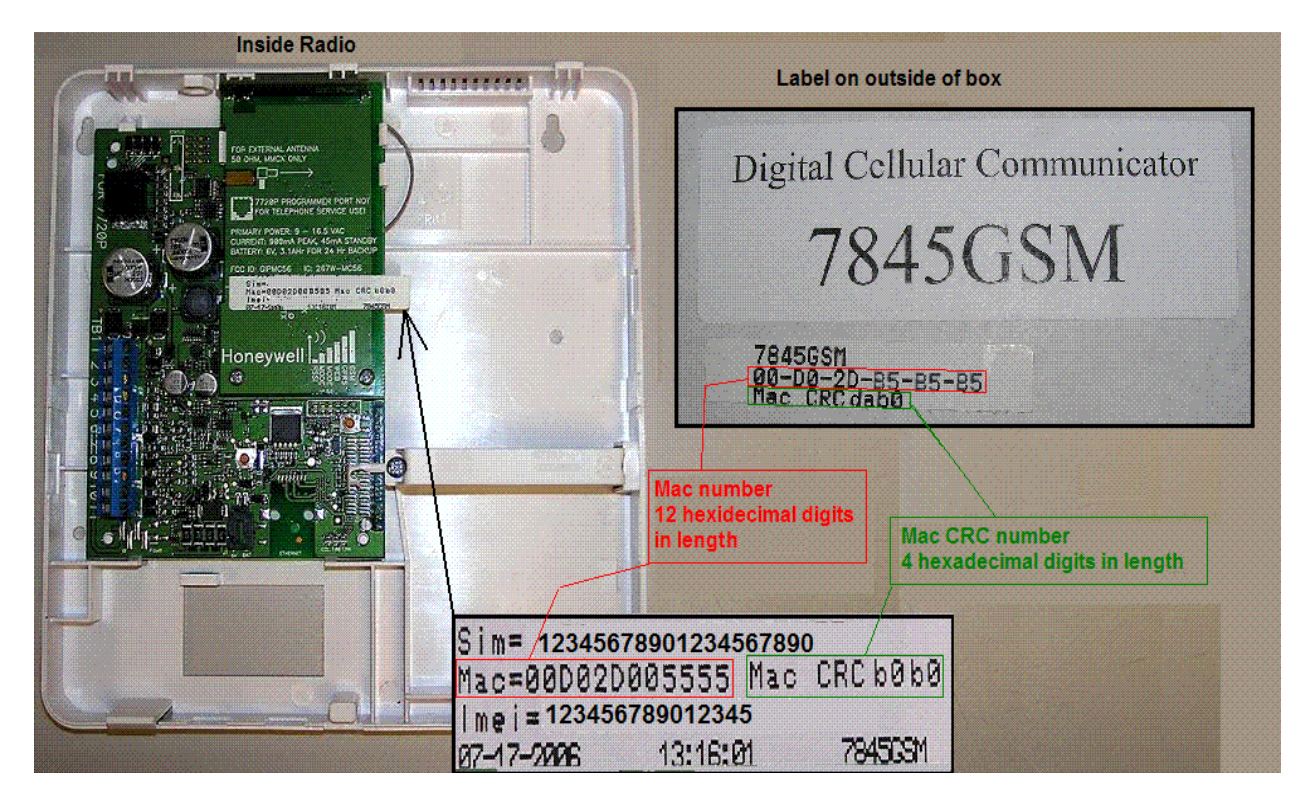

Only one sign-up per dealer is necessary; additional log in accounts for dealer users may be created by the initial user.

Lastly you need a computer with internet access using Microsoft's Internet Explorer (version 5.0 minimum) web browser.

#### **Accessing AlarmNet Direct**

To access AlarmNet Direct visit the following link:

https://services.alarmnet.com/AlarmNetDirect/

After the page loads this is a good time to create a desktop shortcut by positioning the cursor over the address icon, left click the mouse and drag it onto the desktop.

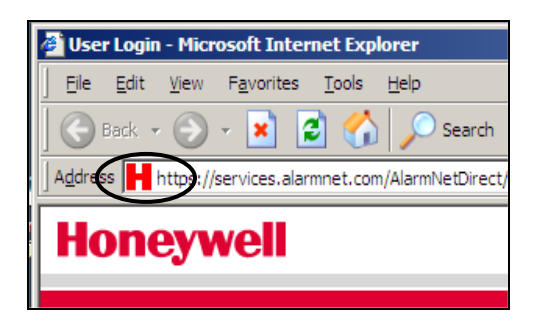

#### **Using AlarmNet Direct**

Navigate to the AlarmNet Direct home page using either the desktop shortcut (created in the last paragraph) or by typing the address into the browser's address field. The Login page appears.

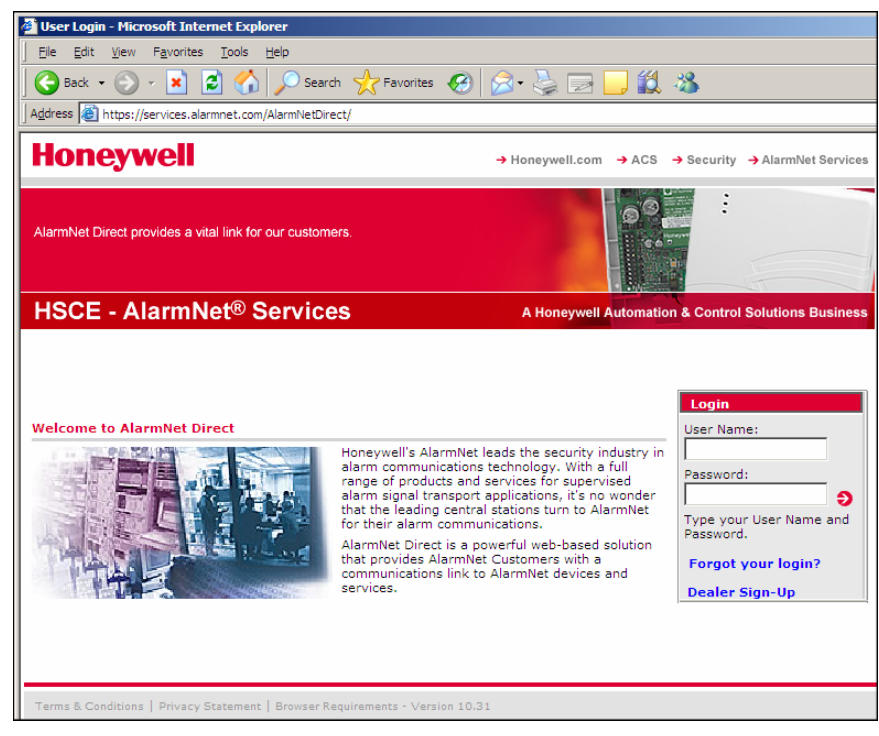

Enter your **User Name**, and **Password** then press **Enter**. The Welcome to AlarmNet Direct window appears.

AlarmNet Direct is easy to navigate. The layout consists of a navigation bar on the left, and an information window on the right.

Since the AlarmNet Direct site is used by both the <u>Central Station</u>, and <u>Dealers</u>, certain navigation categories are typically assigned to a particular user.

However for any particular user, authorization for a particular navigation category can be granted or removed. (See the Manage Users category.)

By clicking on a category in the Navigation bar, the associated information window is displayed. (Note the selected category in the Navigation bar will be in RED.) From the information window you can view, edit, add, or delete information. Some information can be printed, or saved as a file.

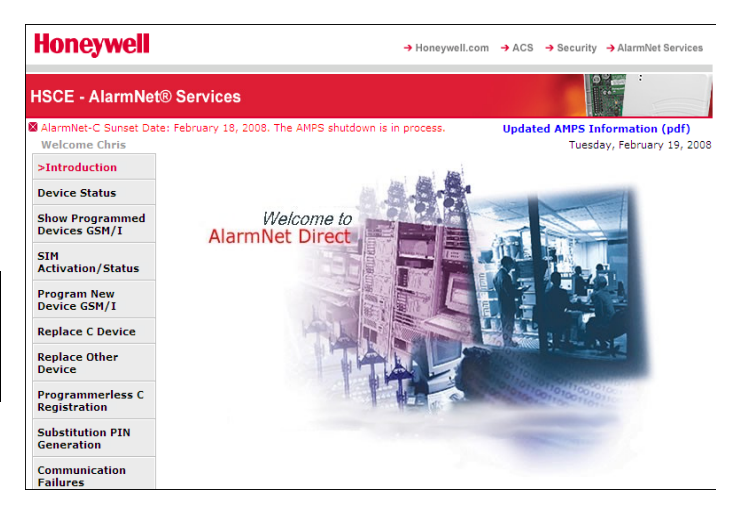

| Navigation Category           | Central Station | Dealer/Installers |
|-------------------------------|-----------------|-------------------|
| Introduction                  | Х               | Х                 |
| Device Status                 | Х               |                   |
| Show Programmed Devices GSM/I | Х               | Х                 |
| SIM Activation/Status         | Х               | Х                 |
| Program New Device GSM/I      | Х               | Х                 |
| Replace C Device              | Х               | Х                 |
| Replace Other Device          | Х               | Х                 |
| Programmerless C Registration | Х               |                   |
| Substitution PIN Generation   | Х               |                   |
| Communication Failures        | Х               |                   |
| View Accounts                 | Х               |                   |
| My Profile                    | Х               | Х                 |
| Manage Users                  | Х               | Х                 |
| My History                    | Х               | Х                 |
| Web Usage                     | X               |                   |
| Account Generation            | Х               |                   |
| Account Cancellation          | Х               |                   |
| Outages                       | Х               |                   |
| Customer Notification         | Х               |                   |
| Coverage Maps                 | Х               | Х                 |
| Feedback                      | Х               | Х                 |
| Logout                        | Х               | Х                 |

In addition you can access help on a particular topic by clicking on the help topic in BLUE.

| HSCE - AlarmN                    | et® Services                                                                     |
|----------------------------------|----------------------------------------------------------------------------------|
| AlarmNet-C Sunset E              | Date: February 18, 2008.<br>Helo: Device Status features                         |
| Introduction                     | Search by City, Central Station and Subscriber                                   |
| >Device Status                   | Not applicable for AlarmNet A products.      Select a City, CC, CO, OB, AlarmNet |
| Show Programmed<br>Devices GSM/I | City-CS-Sub: 89 -02 - Search Clear                                               |
| SIM<br>Activation/Status         |                                                                                  |
| Program New                      | Search by Device ID (MAC #, MIN #, or MAN # )                                    |
| Device GSM/I<br>Replace C Device | Device ID: Search Clear                                                          |

The following paragraphs will explore the various AlarmNet Direct categories.

#### Device Status (central station)

This category enables you to quickly check the status of a particular AlarmNet communications device.

| HSCE - AlarmN                    | Net® Services                                                         |                        |
|----------------------------------|-----------------------------------------------------------------------|------------------------|
| 🖾 AlarmNet-C Sunset I            | : Date: February 18, 2008. Updated AMPS I                             | nformation (pdf)       |
| Welcome Chris                    | Help: Device Status features Tues                                     | day, February 19, 2008 |
| Introduction                     | Search by City, Central Station and Subscriber                        |                        |
| >Device Status                   | <ul> <li>Not applicable for AlarmNet A products.</li> </ul>           |                        |
| Show Programmed<br>Devices GSM/I | d Select a City-CS: 89-02 AlarmNet City-CS-Sub: 89 -02 - Search Clear | •                      |
| SIM<br>Activation/Status         |                                                                       |                        |
| Program New                      | Search by Device ID (MAC #, MIN #, or MAN # )                         |                        |
| Device GSM/I                     | Device ID: Search Clear                                               |                        |
| Replace C Device                 |                                                                       |                        |

First, select the device by performing a search. You can search by City code, Central Station and Subscriber number, or Device ID by entering the data and clicking the **Search** button. The detailed status for the device is displayed.

| HSCE - AlarmN                    | et® Services                                                                                                    |
|----------------------------------|----------------------------------------------------------------------------------------------------|
| AlarmNet-C Sunset D              | ate: February 18, 2008. The AMPS shutdown is in process. Updated AMPS Information (pdf)                                                                                      |
| Welcome Chris                    | Help: Device Status features Wednesday, February 27, 2008                                                                                                    |
| Introduction                     | Search by City, Central Station and Subscriber                                                                                                    |
| >Device Status                   | <ul> <li>Not applicable for AlarmNet A products.</li> </ul>                                                                                                    |
| Show Programmed<br>Devices GSM/I | Select a City-CS:         89-D3 TAC TEST RACK           City-CS-Sub:         89         D3         0055         Search         Clear         See History for City, C5, & Sub |
| SIM<br>Activation/Status         |                                                                                                    |
| Program New<br>Device GSM/I      | Search by Device ID (MAC #, MIN #, or MAN # )                                                                                                    |
| Replace C Device                 |                                                                                                    |
| Replace Other<br>Device          | Device: 7845i-GSM 89 D3 0055 - 00 D0 2D 00 83 BC Active                                                                                                    |
| Programmerless C<br>Registration | Current Status Subscriber Alarms QOS Show All                                                                                                    |
| Substitution DIN                 | Device Type: 7845i-GSM 89 D3 0055 - 00 D0 2D 00 83 💽 - MOIN                                                                                                    |
| Generation                       | Subscriber Status: Active                                                                                                    |
| Communication                    | Last Registered Date: 05/16/2007 17:47 ET                                                                                                    |
| Failures                         | Supervision: DAILY                                                                                                    |
| View Accounts                    | Last Status Check IN: 02/26/2008 14:40 ET                                                                                                    |
| My Drofilo                       | Next Status Check IN: 02/27/2008 15:40 ET                                                                                                    |
| ny Profile                       | Current State: Alarm                                                                                                    |
| Manage Users                     | Last Message: 55555559 02/26/2008 19:40:00 GMT                                                                                                    |
| My History                       | Ping Commands: QOS (Status)  Ping Device                                                                                                    |
| Web Usage                        |                                                                                                    |

Besides the **Current Status** information, there are tabs for **Subscriber**, **Alarms**, **QOS** (Quality of Service) and **Show All** that display more information.

Under the **Current Status** tab, a drop-down menu is available to enable sending various ping commands (QOS, Test Alarm, Register, and Reset) to the communications device.

Online help is available that provides a detailed explanation of the displayed information.

#### Show Programmed Devices GSM/I (central station and dealer)

This category enables you to search for all programmed devices by account number, or for a specific device by MAC ID.

| HSCE - AlarmNet                   | ® Services         |                                |                    |                                                  |
|-----------------------------------|--------------------|--------------------------------|--------------------|--------------------------------------------------|
| The AMPS shutdown                 | is in process!     |                                | AMPS :             | Sunset Clause - Effect on Cellular Network (pdf) |
| Welcome Chris                     | (Eastern T         | ïme is shown for all transferr | ed times)          | Tuesday, February 19, 2008                       |
| Introduction                      | SEARCH BY:         |                                |                    |                                                  |
|                                   | Select a City-CS:  | Select City-CS                 |                    | •                                                |
| >Show Programmed<br>Devices GSM/I | Acct #:            |                                | MAC ID:            | 00 D0 2D                                         |
| SIM<br>Activation/Status          | Status:            | All                            | Remote<br>Service: | All                                              |
| Program New                       |                    |                                |                    | Search Clear Print                               |
| Replace C Device                  | Enter/Select desir | red criteria and click S       | Search button.     |                                                  |

An example of a search for all devices is shown below.

| HSCE - AlarmNet® Services         |                       |                                            |                                          |                          |                                   |
|-----------------------------------|-----------------------|--------------------------------------------|------------------------------------------|--------------------------|-----------------------------------|
| The AMPS shutdown                 | is in proce           | ss!                                        | <u>k</u>                                 | AMPS Sunset Clause - Eff | ect on Cellular Network (pdf)     |
| Welcome Chris                     | (                     | Eastern Time is shown for a                | II transferred times)                    |                          | Tuesday, February 19, 2008        |
| Introduction                      | SEARCH B              | ۲:                                         |                                          |                          |                                   |
| >Show Programmed<br>Devices GSM/I | Select a C<br>Acct #: | ity-CS: 89-05 AlarmN<br>89 05              | let Demo C/S<br>MAC I                    | D: 00 D0                 | 2D                                |
| SIM<br>Activation/Status          | Status:               | All                                        | <ul> <li>Remo</li> <li>Servio</li> </ul> | te<br>ce:                |                                   |
| Program New<br>Device GSM/I       |                       |                                            |                                          | Search                   | Clear Print                       |
| Replace C Device                  | Charles Mar           | Not Desistand                              | Desistand                                |                          | Refresh List                      |
| Replace Other<br>Device           | MAC ID Ke             | y: Not Registered<br>ey: 🖳 🛉 🖧 (Move curso | r over images)                           | Re                       | sults [1 - 20] of 20; Page 1 of 1 |
| My Drofile                        | Acct #                | MAC ID                                     | Device Type                              | Transferred (ET)         | Actions                           |
| Manage Users                      | 89 05 0100            | 00-D0-2D-01-14-4C                          | 7845GSM                                  | ♠ 8/30/07 10:16 AM       | Edit 💽 GO                         |
| My History                        | <u>89 05 0207</u>     | 00-D0-2D-00-00-00                          | 7845GSMT                                 | ✤ 7/26/07 11:40 AM       | Edit 💽 🖸                          |
| GSM Coverage Map<br>United States | 89 05 0208            | 00-D0-2D-0+                                | 7845i-GSM                                | ↑ 12/17/07 12:18 PM      | Edit GO                           |
| GSM Coverage Map                  |                       |                                            |                                          |                          |                                   |

You can view details on a particular device by clicking the Acct #. Or you may edit the device by using the **Actions** drop-down menu, selecting the action and clicking **GO**. A confirmation message will appear, click **OK** to acknowledge.

| Status Ke<br>MAC ID Ke | y: Not Registered<br>ey: 🗐 🛉 🖧 (Move cursor    | Res         | ults [1 - 20] of 20; Page 1 of 1 |                                          |
|------------------------|------------------------------------------------|-------------|----------------------------------|------------------------------------------|
| Acct #                 | MAC ID                                         | Device Type | Transferred (ET)                 | Actions                                  |
| <u>89 05 0100</u>      | 00-D0-2D-01-11-4C                              | 7845GSM     | ▲ 8/30/07 10:16 AM               | Edit GO                                  |
| <u>89 05 0207</u>      | 00-D0-2D-23-41-13                              | 7845GSMT    | ♣ 7/26/07 11:40 AM               | Delete<br>Send Data<br>Get Data          |
| <u>89 05 0208</u>      | 00-D0-2D- <b>0+-3⊺</b> ∿3≢<br>⊈ <mark>∱</mark> | 7845i-GSM   | ↑ 12/17/07 12:18 PM              | Register<br>Send Test<br>Edit Subscriber |

After invoking an action, you can click the **Refresh List** button to get the latest information.

#### SIM Activation/Status (central station and dealer)

This category enables you to view the status of a SIM (Subscriber Identity Module) for a particular GSM or i-GSM series communications device. Note, the SIM must be activated.

To view the status of a SIM, start by referring to the online help, then enter the MAC address of the device, and click **Get Status**.

An example of SIM status is shown below.

| HSCE - AlarmNet                  | ® Services                   |                    |                     |                                  |
|----------------------------------|------------------------------|--------------------|---------------------|----------------------------------|
| The AMPS shutdown                | is in process!               | A                  | MPS Sunset Clause - | Effect on Cellular Network (pdf) |
| Welcome Chris                    | Help: SIM Activ              | ation/Status       |                     | Tuesday, February 19, 2008       |
| Introduction                     | Note: When a SIM is reactive | ited, its MSISDN m | ay change           |                                  |
| Show Programmed<br>Devices GSM/I | MAC: 00D02D007EaF            | Location           | <u>1</u>            | Get Status                       |
| >SIM<br>Activation/Status        | Current Status               |                    |                     |                                  |
| Program New                      | MAC:                         | 00D02D0000         |                     |                                  |
| Device GSM/I                     | IMEI:                        | 352023001278601    |                     |                                  |
| a 1 60 i                         | SCID:                        | 890141042005440    | 28968               |                                  |
| Replace C Device                 | MSISDN:                      | 5005147009         |                     |                                  |
| Replace Other                    | Current Status:              | SIM is activated   |                     |                                  |
| Device<br>My Brofile             | Date of Status Change:       | 7/24/2007          |                     |                                  |

#### Program New Device GSM/I (central station and dealer)

This category enables you to program a new GSM, i-GSM, or internet only communications device. Start by referring to the online help, then enter the data as directed.

NOTE: If Remote Services is to be enabled for this device, refer to the Enabling Remote Services topic.

| The AMPS shutdowr                 | is in process!         | AMPS Sunset Clause - Effect on Cellular Network (pdf) |
|-----------------------------------|------------------------|-------------------------------------------------------|
| Welcome Chris                     | Help: Program New I    | Device GSM/I Tuesday, February 19,                    |
| Introduction                      | Enter Acco             | ount Information For New Device                       |
| Show Programmed<br>Devices GSM/I  | Primary City ID :      | ]                                                     |
| SIM<br>Activation/Status          | Primary CSID :         |                                                       |
| >Program New<br>Device GSM/I      | Second Account         |                                                       |
| Replace C Device                  |                        | Enter GSM/I Information For New Device                |
| Replace Other<br>Device           | Supervision :          | 24 Hours                                              |
| My Profile                        | MAC ID :               |                                                       |
| Manage Users                      |                        | 00 - 00 - 20 - 1 - 1 - MAC CRC :                      |
| My History                        | Enable Remote Services | Help: Total Connect Setup                             |
| GSM Coverage Map<br>United States | Done                   | Advanced Programming                                  |
|                                   |                        |                                                       |

Click **Done**, or enter the **Advanced Programming** for more configuration settings.

#### Replace C Device (central station and dealer)

This category enables you to replace an existing C communications device with a GSM, i-GSM, or internet only communications device. Start by referring to the online help, then enter the data as directed.

| HSCE - AlarmNet                   | t® Services            |                              |                                        |
|-----------------------------------|------------------------|------------------------------|----------------------------------------|
| The AMPS shutdowr                 | n is in process!       | AMPS Sunset Clau             | use - Effect on Cellular Network (pdf) |
| Welcome Chris                     | Help: Replace C        | Device                       | Tuesday, February 19, 2008             |
| Introduction                      | Enter                  | C Device Account Information |                                        |
| Show Programmed<br>Devices GSM/I  | Primary City ID :      |                              |                                        |
| SIM<br>Activation/Status          | Primary CSID :         |                              |                                        |
| Program New<br>Device GSM/I       | Second Account         |                              |                                        |
| >Replace C Device                 | MIN ID:                |                              |                                        |
| Replace Other<br>Device           |                        | Enter GSM/I Information Fo   | or New Device                          |
| My Profile                        | Supervision :          | 24 Hours 💌                   |                                        |
| Manage Users                      | MAC ID :               | 00 - D0 - 2D                 | - MAC CRC :                            |
| My History                        | Enable Remote Services | Help: Total Connect Set      | up                                     |
| GSM Coverage Map<br>United States | Don                    | Advanced Programm            | ing                                    |
| GSM Coverage Map                  |                        |                              |                                        |

Click Done, or enter the Advanced Programming for more configuration settings.

#### Replace Other Device (central station and dealer)

This category enables you to replace another communications device with a GSM, i-GSM, or internet only communications device. This category is similar to the "Replace C Device" category, however some information fields are different to accommodate the variety of devices.

Start by referring to the online help, then enter the data as directed.

NOTE: If Remote Services is to be enabled for this device, refer to the Enabling Remote Services topic.

| HSCE - AlarmNet                   | ® Services             |                                                       |
|-----------------------------------|------------------------|-------------------------------------------------------|
| The AMPS shutdowr                 | is in process!         | AMPS Sunset Clause - Effect on Cellular Network (pdf) |
| Welcome Chris                     | Help: Replace Of       | ther Device Tuesday, February 19, 200                 |
| Introduction                      | Enter A                | ccount Information Of Old Device                      |
| Show Programmed<br>Devices GSM/I  | Primary City ID :      |                                                       |
| SIM<br>Activation/Status          | Primary CSID :         |                                                       |
| Program New<br>Device GSM/I       | Second Account         |                                                       |
| Replace C Device                  | PIN ID:                |                                                       |
| >Replace Other<br>Device          |                        | Enter GSM/I Information For New Device                |
| My Profile                        | Supervision :          | 24 Hours 💌                                            |
| Manage Users                      | MAC ID :               | 00 - D0 - 2D MAC CRC :                                |
| My History                        | Enable Remote Services | Help: Total Connect Setup                             |
| GSM Coverage Map<br>United States | Don                    | Advanced Programming                                  |

Click Done, or enter the Advanced Programming for more configuration settings.

#### Programmerless C Registration (central station)

This category enables you to easily register AlarmNet C communication devices. Start by referring to the online help, then enter the data as directed.

| HSCE - AlarmNe                    | t® Services                                                       |                                    |                         |                                  |
|-----------------------------------|-------------------------------------------------------------------|------------------------------------|-------------------------|----------------------------------|
| 🛛 AlarmNet-C Sunset Da            | te: February 18, 2008.                                            | -2 days remaining!                 | AMPS Sunset Clause - E  | Effect on Cellular Network (pdf) |
| Welcome Chris                     | >Programmerless                                                   | Registration                       | Help: Device Activation | on Steps                         |
| Introduction                      | <ul> <li>Programmerless R</li> <li>Applicable for Alar</li> </ul> | egistration<br>mNet C products onl | у.                      | Tuesday, February 19, 2008       |
| Device Status                     |                                                                   |                                    |                         |                                  |
| Show Programmed<br>Devices GSM/I  | City:<br>Central Station:                                         |                                    |                         |                                  |
| SIM<br>Activation/Status          | Subscriber:                                                       |                                    |                         |                                  |
| Program New<br>Device GSM/I       | Device ID (MIN#):<br>Time Zone:                                   | 00 - Eastern 💌                     |                         |                                  |
| Replace C Device                  | Supervision Rate:                                                 | Monthly -                          |                         |                                  |
| Replace Other<br>Device           |                                                                   | Submit                             |                         |                                  |
| >Programmerless C<br>Registration |                                                                   |                                    |                         |                                  |

Upon completion, click Submit.

#### Substitution PIN Generation (central station)

This category enables you to generate a substitution PIN for M, C, or I communication devices when replacement is required. Read the on screen instructions, then fill in the fields.

| HSCE - AlarmNe                   | t® Services                                                                                                    |
|----------------------------------|----------------------------------------------------------------------------------------------------|
| Welcome Chris                    | >Substitution PIN Generation Tuesday, February 19, 200                                                                                                    |
| Introduction                     | Generate Substitution PIN <ul> <li>Not applicable for AlarmNet A products.</li> </ul>                                                                                                    |
| Device Status                    | Primary Account:                                                                                                    |
| Show Programmed<br>Devices GSM/I | City:                                                                                                    |
| SIM<br>Activation/Status         | Subscriber:                                                                                                    |
| Program New<br>Device GSM/I      | Dual Reporting?                                                                                                    |
| Replace C Device                 | Gen. PIN                                                                                                    |
| Replace Other<br>Device          | PAN                                                                                                    |
| Programmerless C<br>Registration | Instructions for Substitution Pin Generation<br>Substitution Pin Generation Device (M, C, or I) replacement is required. A PIN is needed as the City,<br>CS and Sub are married to the device (MM/AM/MAC number, Generate Substitution PIN from                                                                  |
| >Substitution PIN<br>Generation  | Alarmet Direct. Replace the device and program the new device with old account information (City,<br>CS and Sub). Register the new unit and answer the questions as needed then enter the PIN number.<br>PIN is only valid until 23:55 ET of the day it was generated. A 72700 is required on site to program in |
| Communication                    | the PIN number when prompted.                                                                                                    |

Upon completion, click Gen PIN.

#### Communication Failures (central station)

This category enables you to view which devices are experiencing communication failures. Read the on screen instructions, then make your selections from the drop-down fields.

| HSCE - AlarmNe                        | t® Services                                                                                                    |                                                              |
|---------------------------------------|----------------------------------------------------------------------------------------------------|--------------------------------------------------------------|
| AlarmNet-C Sunset Da<br>Welcome Chris | tte: February 18, 2008. The AMPS shutdown is in process.                                                                        | Updated AMPS Information (pdf)<br>Tuesday, February 19, 2008 |
| Introduction                          | OUTSABLE POP-OP BLOCKERS FOR THIS PAGE<     Devices In Communication Failure Search     Not applicable for AlarmNet A products. |                                                              |
| Show Programmed<br>Devices GSM/I      | Select a City-CS:<br>Select City-CS                                                                                             | ×                                                            |
| SIM<br>Activation/Status              | Select a Service: Show All                                                                                                    |                                                              |
| Program New<br>Device GSM/I           |                                                                                                    | Submit Reset                                                 |
| Replace C Device                      | Instructions:<br>Select a CityID-CSID<br>Press Submit button to display results                                                 |                                                              |
| Device                                | Press Reset to clear page and reset all controls                                                                                |                                                              |

Upon completion, click Submit.

#### View Accounts (central station)

This category enables you to view your accounts. Start by referring to the online help, read the on screen instructions, then fill in the **Start Range** and **End Range** fields, and make your selections from the drop-down fields to specify the search criteria.

| HSCE - AlarmNe                        | t® Services                                                                                                    |                                                                                                    |                                                              |
|---------------------------------------|----------------------------------------------------------------------------------------------------|----------------------------------------------------------------------------------------------------|--------------------------------------------------------------|
| AlarmNet-C Sunset Da<br>Welcome Chris | te: February 18, 2008. The A                                                                                      | AMPS shutdown is in process.                                                                                            | Updated AMPS Information (pdf)<br>Tuesday, February 19, 2008 |
| Help: View Accounts feat              | res Help: Service T                                                                                               | ype Selection>DISABLE PO                                                                                                | P-UP BLOCKERS FOR THIS PAGE<                                 |
| Introduction                          | Disclaimer: Accounts shown o                                                                                      | on this page may not show status of pendir                                                                              | g transactions being processed                               |
| Device Status                         | Select a City-CS:                                                                                                 |                                                                                                    |                                                              |
| Show Programmed                       | Select City-CS                                                                                                    |                                                                                                    | •                                                            |
| Devices GSM/I                         | Select start and/or end                                                                                           | range for subscriber range:                                                                                             |                                                              |
| SIM<br>Activation/Status              | Start Range:                                                                                                    |                                                                                                    |                                                              |
| Program New<br>Device GSM/I           | End Range:                                                                                                    |                                                                                                    |                                                              |
| Replace C Device                      | Select a Service:                                                                                                 | Show All                                                                                                    |                                                              |
| Replace Other                         | Select a Status:                                                                                                  | Show All                                                                                                    | •                                                            |
| Programmerless C<br>Registration      | Instructions:<br>Select a CityID-CSID<br>Pick filtering options (option                                           | nal)                                                                                                    | Submit Reset                                                 |
| Substitution PIN<br>Generation        | <ul> <li>choose a Start Range for</li> <li>choose a End Range for s</li> <li>choose a service, account</li> </ul> | subscriber, subscribers will be >= Sta<br>subscriber, subscribers will be <= End<br>ts shown will have service selected | nt Range Value<br>Range Value                                |
| Communication<br>Failures             | <ul> <li>choose a status, accounts</li> <li>Press Submit button to disp</li> </ul>                                | s shown will have status selected<br>play results                                                                       |                                                              |
| >View Accounts                        | Press Reset to clear page a                                                                                       | and reset all controls                                                                                                  |                                                              |

Upon completion, click Submit.

An example of the search results is shown below.

| HSCE - AlarmNe                   | t® Serv                          | ice                      | S                             |                                     |                                    |                                                                                   | 0.4                       |                     |       |
|----------------------------------|----------------------------------|--------------------------|-------------------------------|-------------------------------------|------------------------------------|-----------------------------------------------------------------------------------|---------------------------|---------------------|-------|
| AlarmNet-C Sunset Da             | ate: Februa                      | ry 18                    | , 200                         | 8. The A                            | AMPS shu                           | utdown is in process.                                                             | Updated AMPS Info         | rmation (pd         | lf)   |
| Welcome Chris                    |                                  |                          |                               |                                     |                                    |                                                                                   | Tuesday                   | , February 19       | , 200 |
| Help: View Accounts feat         | ures                             |                          | Help: :                       | Service T                           | ype Selec                          | tion>DISABLE POP                                                                  | P-UP BLOCKERS FOR         | THIS PAGE<          |       |
| Introduction                     | Disclaime                        | r: Acc                   | ounts                         | shown o                             | n this pa                          | ge may not show status of pending                                                 | g transactions being proc | essed               |       |
| Device Status                    | Select a                         | City                     | -CS:                          |                                     |                                    |                                                                                   |                           |                     |       |
| Show Programmed<br>Devices GSM/I | 99-0A A                          | larmi                    | Vet                           |                                     |                                    | · · · ·                                                                           |                           | •                   |       |
| SIM<br>Activation/Status         | Select s                         | tart :<br>lange          | and/                          | or end                              | range 1                            | or subscriber range:                                                              |                           |                     |       |
| Program New<br>Device GSM/I      | End R                            | ange                     | :                             | [                                   |                                    | ]                                                                                 |                           |                     |       |
| Replace C Device                 | Select a                         | Ser                      | vice:                         |                                     | Show All                           | <b>*</b>                                                                          | _                         |                     |       |
| Replace Other<br>Device          | Select a                         | Stat                     | us:                           |                                     | Show All                           |                                                                                   | ]                         |                     |       |
| Programmerless C<br>Registration | Click H                          | <u>lere</u><br>IPS Ca    | to do<br>rrier S              | wnload<br>hutdowr                   | your sele                          | ected accounts                                                                    | Submit                    | Reset               |       |
| Substitution PIN<br>Generation   | Canadia<br>Canadia<br>Displaying | in AMI<br>in AMI<br>Resu | PS Car<br>PS Car<br>Ilts [1 - | rier Shut<br>rier Shut<br>421 of 42 | down Dat<br>down Dat<br>2 Total Re | es<br>es (French)<br>suits on Page 1 of 1 Total Pages                             | S                         | ortable Colum       | ns    |
| Communication<br>Failures        | Details                          | City                     | CS                            | Sub                                 | Service                            | Status                                                                            | Carrier                   | Termination<br>Date |       |
| >View Accounts                   | <u>Details</u>                   | 99                       | 0A                            | 0880                                | м                                  | Cancelled, service removed:<br>2004/10/26 (Partial)                               | -                         | -                   | -     |
| My Profile                       | Details                          | 99                       | 0A                            | 0001                                | М                                  | New                                                                               | -                         | -                   |       |
| Manage Users                     | <u>Details</u>                   | 99                       | 0A                            | 0000                                | м                                  | Cancelled, service removed:<br>2004/10/20 (Partial)                               | -                         | -                   |       |
| My History                       | <u>Details</u>                   | 99                       | 0A                            | 0020                                | м                                  | Cancelled, service removed:<br>2007/06/18 (Partial), Last<br>Registered Device ID | -                         | -                   |       |
| Account                          | Details                          | 99                       | 0A                            | 0020                                | м                                  | 10618056<br>Cancelled, service removed:<br>2004/12/23 (Partial)                   | -                         | -                   |       |
| Generation                       | Details                          | 99                       | 0A                            | 0003                                | М                                  | New                                                                               | -                         | -                   |       |
| Account<br>Cancellation          | Details                          | 99                       | 0A                            | 0004                                | м                                  | Cancelled, service removed:<br>2005/05/02 (Partial)                               | -                         | -                   |       |
| Outages 🛛                        | Details                          | 99                       | 0A                            | 0038                                | м                                  | Cancelled, service removed:<br>2004/07/28 (Partial)                               | -                         | -                   |       |
| Customer<br>Notification         |                                  |                          | De                            |                                     |                                    | Cancelled, service removed:                                                       | N= * *                    |                     | •     |
| Coverage Maps                    | « Firs                           | st «                     | Pre                           | vious                               | Pie                                | ck a Page: 1 💌 Goto New Pag                                                       | e Next »                  | Last »              |       |

In addition, information can further be sorted by clicking the <u>City</u>, <u>CS</u>, <u>Sub</u>, <u>Service</u> and <u>Status</u> column heads. The resultant sorted data can also be downloaded.

For any particular account, more detailed information can be displayed by clicking on **Details**.

| http://10.10.91.27:8080 - | Device Status - Microsoft Internet Explorer |
|---------------------------|---------------------------------------------|
| Current Status            |                                             |
| Device Type:              | 7810iR 89 02 0001 - 00 D0 2D 00 1B BB       |
| Subscriber Status:        | Active                                      |
| Last Registered Date:     | 08/29/2002 14:41 ET                         |
| Supervision:              | US UL LINE SEC                              |
| Last Status Check IN:     | 01/13/2004 09:29 ET                         |
| Next Status Check IN:     | 05/02/2007 14:00 ET                         |
| Current State:            | Comm Fail (Rsp)                             |
| Last Message:             | 555155556 01/12/2004 18:44:00 GMT           |
| Ping Commands:            | Status Ping Device                          |
| Subscriber Information    |                                             |
| Reference ID:             | 0                                           |
| Name:                     | SOFTWARE GROUP AREA                         |
| Address:                  |                                             |
| City:                     |                                             |
| State/Zip:                |                                             |
| Phone Number:             |                                             |
| 🛃 Done                    | 🔹 🚺 🔮 Internet                              |

#### My Profile (central station and dealer)

This category enables you to edit your profile.

|                                                                                                    | mNet® Services                                                                                                    |                           |
|----------------------------------------------------------------------------------------------------|----------------------------------------------------------------------------------------------------|---------------------------|
| Welcome Chri                                                                                                    | s >My Profile                                                                                                    | Tuesday, February 10, 200 |
| Dequired Infor                                                                                                    | nation                                                                                                    |                           |
| Username:                                                                                                    | [gunther<br>(Only letters(A-Z) / numbers(0-9) allowed, both must be included, min length of 8)                                                                                                    |                           |
| Password:                                                                                                    | (not) latter(0.7) number(0.9) allowed both must be included min length of 8)                                                                                                    |                           |
| Repeat                                                                                                    | (Only received) / numbers (0-9) anowed, both must be included, mininerigal of 6)                                                                                                    |                           |
| Email Address:                                                                                                    | gunther@4paws.com                                                                                                    |                           |
| Repeat<br>Email Address:                                                                                                    | gunther@4paws.com                                                                                                    |                           |
| First Name:                                                                                                    | Gunther                                                                                                    |                           |
| Last Name:                                                                                                    | Labrador                                                                                                    |                           |
| Optional Inforn                                                                                                    | nation                                                                                                    |                           |
| Phone<br>Number:                                                                                                    | 5165779999                                                                                                    |                           |
| Fax Number:                                                                                                    |                                                                                                    |                           |
| Beeper<br>Number:                                                                                                    |                                                                                                    |                           |
| Mobile                                                                                                    |                                                                                                    |                           |
| Number:<br>Email Address                                                                                                    |                                                                                                    |                           |
| for Mobile<br>Device:                                                                                                    |                                                                                                    |                           |
| Last Modified<br>Date:                                                                                                    | Monday, February 18, 2008 10:18:33 AM                                                                                                    |                           |
| Optional Inform                                                                                                    | ation                                                                                                    |                           |
| Phone<br>Number:                                                                                                    | 5165779999                                                                                                    |                           |
| Fax Number:                                                                                                    |                                                                                                    |                           |
| Beeper                                                                                                    |                                                                                                    |                           |
| Mobile                                                                                                    |                                                                                                    |                           |
| Number:<br>Email Address                                                                                                    |                                                                                                    |                           |
| for Mobile<br>Device:                                                                                                    |                                                                                                    |                           |
| Last Modified<br>Date:                                                                                                    | Monday, February 18, 2008 10:18:33 AM                                                                                                    |                           |
| Programmerles<br>The Programmerl<br>Mobile Device<br>Mobile device r<br>- Blackberry (r<br>- Openwave (w<br>- Microsoft Poc<br>- Microsoft Inte<br>- Netscape | s C Registration using a mobile device (cellular device with internet access)<br>ess C Registration link below will allow you to register remotely with a mobile device.<br><u>a Setun</u><br>nust have a GPRS browser that supports one of the following:<br>ecommended)<br>ap)<br>ket Internet Explorer<br>rmet Explorer                  | _                         |
| Mobile Device<br>The Programm<br>Each registration<br>All registration                                                                                        | 2.Link<br>erless C Registration link below will allow you to register remotely with a mobile device<br>no completed will be confirmed by an email response to you, to both email addresses,<br>activity will also be recorded in the AlarmNet Direct history log under your user id.                                                        |                           |
| Each user will<br>credentials for                                                                                                    | eceive a unique URL set up specifically for that user. The URL includes encrypted logir<br>the user. Users should keep the URL secure and not give it out or share it with anyone.                                                                                                    |                           |
| Note: Updating                                                                                                    | your AlarmNet Direct Username or Password will change the URL link.                                                                                                    |                           |
| Copy the URL (<br>(encrypts inter                                                                                                    | exactly as shown below (case sensitive) and include "https"<br>net communications).                                                                                                    |                           |
| When starting<br>the numbers "(<br>session and an<br>bookmark. A                                                                                              | a session on the internet, extra number will appear inside the URL, for example<br>pdj2lp55w45s5j45xespce45)" in the URL below. These numbers are specific to that<br>a different for every internet session. On on tinclude the session numbers in your<br>session id from one internet session will not work in another internet session! |                           |
|                                                                                                    | nmerless Registration link for mobile devices                                                                                                    |                           |
| (RECORD THI)<br>https://services                                                                                                    | 5 URL! - Case Sensitive) (URL may be on multiple lines)<br>alarmnet.com/registration/registration.aspx?un=XD8ICHHaYzf716KHV6ev6wuCCfauXDVX                                                                                                    |                           |
| Your Program<br>(RECORD THI<br>https://services<br>Example of a<br>(DO NOT USE<br>https://services                                                            | 5 URLI - Case Sensitive) (URL may be on multiple lines)<br>.alarmnet.com/registration/registration.aspx?un=XD81CHHaYzfZJ6KHV6ey6wuCCfgwXDVX<br>url with a session id inside it<br>THIS URLI)<br>.alarmnet.com/registration/(pdj21p55w45s5)45xespce45)/registration.aspx?un=##                                                               |                           |

Edit your profile and click **Update Information**, a confirmation message appears, click **OK** to acknowledge. Then click the **Exit to Main Menu page** button.

#### Manage Users (central station and dealer)

This category enables you to easily access and edit your user profiles. Use the drop-down field to select the business location.

| Welcome Chris                    | >Manage Users          | Help: User enabl              | ed features |                          |          |
|----------------------------------|------------------------|-------------------------------|-------------|--------------------------|----------|
| Introduction                     | Manage Users           |                               |             | Tuesday,                 | February |
| Device Status                    | Business Location      |                               |             |                          |          |
| Show Programmed<br>Devices GSM/I | Melville-434           |                               | •           |                          |          |
| SIM<br>Activation/Status         | Add New User           |                               |             |                          |          |
| Program New                      | User Name              | Full Name                     | Authority   | Modified                 | Disabled |
| Device GSM/I                     | <u>chcs1111</u>        | 009, 09                       | Branch User | 2/7/2008<br>11:52:03 AM  | False    |
| Replace C Device                 | <u>incs1111</u>        | 009, 09                       | Branch User | 2/7/2008                 | False    |
| Replace Other<br>Device          | gacs1111               | 009, 09                       | Branch User | 4/3/2007<br>9:17:02 AM   | False    |
| Programmerless C<br>Registration | eninekie sida          | <b>Marsi</b> , Mike           | SuperUser   | 11/3/2004<br>8:28:41 AM  | True     |
| Substitution PIN<br>Generation   | <u>forward deterio</u> | Exceloteiner, Jahr            | SuperUser   | 11/7/2007<br>8:52:52 AM  | False    |
| Communication                    | bernieb05              | Balabary, Barraia             | SuperUser   | 5/15/2006<br>3:16:43 PM  | False    |
| Failures                         | GRCentral1             | Central1 Testing Login,<br>GR | SuperUser   | 2/14/2008<br>10:12:22 AM | False    |
| My Profile                       | <u>dmtm1234</u>        | Demo, DM & TM                 | Branch User | 1/4/2007<br>10:50:26 AM  | False    |
| ·<br>>Manage Users               | iscwest1               | Demo, Sales                   | Branch User | 3/28/2007<br>10:59:30 AM | False    |
| M 115-4                          | 1.000055               |                               |             | 8/29/2006                |          |

Then click on the User Name to bring up their profile. Edit their profile and click **Update Information**, a confirmation message appears, click **OK** to acknowledge. Then click the **Exit to Main Manage Users page** button.

#### My History (central station and dealer)

This category displays a history of access sessions, and actions taken by all of the users.

| ISCE - AlarmNe                   | t® Service                   | s                                 |                                   |             |        |                   |                       |                 |          |
|----------------------------------|------------------------------|-----------------------------------|-----------------------------------|-------------|--------|-------------------|-----------------------|-----------------|----------|
| Welcome Chris                    | >My Histo                    | ory                               | (Eastern Time is sho              | wn for al   | l hist | ory eve           | nts)                  |                 |          |
| Introduction                     | All Actions                  | act week for P                    | rogramming Interna                |             |        |                   | Tu                    | esday, February | 19,      |
| Device Status                    | at Melville                  |                                   | ogrammig, mema                    |             |        |                   |                       |                 |          |
| Show Programmed<br>Devices GSM/I | Select a Tim                 | e Period:                         | Show history for pas              | t week      |        | •                 |                       |                 |          |
| SIM<br>Activation/Status         | Select a Loc<br>Select a Per | ation: []<br>son: [7              | Aelville 💽<br>Programming, Intern | al (induiti |        |                   | •                     |                 |          |
| Program New<br>Device GSM/I      | Select Action                | n: 📝                              | II Actions                        |             |        |                   |                       |                 |          |
| Replace C Device                 | Click Here to                | download the                      | history details                   |             |        |                   |                       |                 |          |
| Replace Other<br>Device          | Displaying Resu<br>Time      | Its [1 - 200] of 9'<br>Action     | 2 Total Results on Page           | a 1 of 5 T  | otal P | ages<br>Sub       | Device ID             | IP              |          |
| Programmerless C                 | 2/19/2008<br>1:19:12 PM      | Dealer<br>Created                 | Programming,<br>Internal          | -           | -      | -                 | Added Dealer:<br>5610 | 10.10.99.224    |          |
| Registration                     | 2/19/2008<br>10:10:44 AM     | Dealer<br>Created                 | Programming,<br>Internal          | -           | -      |                   | Added Dealer:<br>5606 | 10.10.99.224    |          |
| Substitution PIN<br>Generation   | 2/19/2008<br>8:21:36 AM      | Dealer<br>Created                 | Programming,<br>Internal          | -           | -      | -                 | Added Dealer:<br>5605 | 10.10.99.224    |          |
| Communication<br>Failures        | 2/19/2008<br>7:10:27 AM      | GSM Account<br>Deleted by<br>User | Programming,<br>Internal          | 96          | 2E     | 0598              | 00D02D08840           |                 |          |
| View Accounts                    | 2/19/2008<br>7:10:27 AM      | GSM Account<br>Deleted by<br>User | Programming,<br>Internal          | 05          | 16     | 5206              | 00D02D018418          | -               |          |
| Manage Users                     | 2/19/2008<br>7:10:27 AM      | GSM Account<br>Deleted by<br>User | Programming,<br>Internal          | 99          | 03     | 8233              | 000020000000          | -               |          |
| >My History                      | 2/19/2008                    | GSM Account<br>Deleted by         | Programming,                      | 96          | 35     | 1253              | 0000200               | -               |          |
| Web Usage                        | 7:10:27 AM                   | User                              | Internal                          | 1           |        |                   |                       |                 |          |
| Account<br>Generation            | 2/19/2008<br>« First «       | Previous                          | Programming,<br>Pick a Page:      |             | Boto N | los ca<br>lew Pag | e <u>Ne</u>           | xt » Last »     | <b>•</b> |

You can change the search criteria using the drop-down fields, in addition, information can further be sorted by clicking the <u>Time</u>, <u>Action</u>, <u>User</u>, <u>City</u>, and <u>Device ID</u> column heads. The resultant sorted history data can be downloaded.

#### Web Usage (central station)

This category can display usage of the AlarmNet Direct web site by users for all actions, at all companies. The data displayed for viewing will vary according to your hierarchy. It provides a historical record of all access sessions and their actions.

| HSCE - AlarmNe                   | t® Services          |                     |                 |        |                          |         |
|----------------------------------|----------------------|---------------------|-----------------|--------|--------------------------|---------|
| Welcome Chris                    | >Web Usage           |                     |                 |        |                          |         |
| Introduction                     | Web usage for past w | veek by action      |                 | т      | uesday, February         | 19, 200 |
| Device Status                    | Select Time Period   | Show usage for past | week 💌          |        |                          |         |
| Show Programmed<br>Devices GSM/I | Select Grouping      | Show grouping by a  | tion 💌          |        |                          |         |
| ,-                               | Company              | Location            | Name            | Count  | Action                   |         |
| SIM<br>Activation/Status         | TOTAL                | -                   | -               | 17,604 | -                        | -       |
| Program New                      | Subtotal             | -                   | -               | 100    | Account<br>Linked to Mac |         |
| Replace C Device                 | AlarmNet, Inc.       | Melville            | cala, Frank     | 11     | Account Linked<br>to Mac |         |
| Replace Other                    | AlarmNet, Inc.       | Melville            | Cancer, Rick    | 11     | Account Linked<br>to Mac |         |
| Device                           | AlarmNet, Inc.       | Melville            | cher, Roger     | 3      | Account Linked           |         |
| Programmerless C<br>Registration | AlarmNet, Inc.       | Melville            | Official, Brian | 11     | Account Linked<br>to Mac |         |
| Substitution PIN<br>Generation   | AlarmNet, Inc.       | Melville            | Dutter, D       | 4      | Account Linked<br>to Mac |         |

#### Account Generation (central station)

This category enables you to generate a new Subscriber account. Start by referring to the online help, reading the on screen instructions, then enter the data as directed.

| Welcome Chris                    | >Subscriber Account Generation              | Help: Service Type Se                                 | lection                             |
|----------------------------------|---------------------------------------------|-------------------------------------------------------|-------------------------------------|
|                                  |                                             |                                                       | Tuesday, February                   |
| Introduction                     | Dean act fan Sabeauiben                     | A a a a mu f Nimu h a m                               |                                     |
| Device Status                    | Please allow one (1) business day for re    | ACCOUNT NUMDERS<br>quest to complete; (AlarmNet-A req | uest requires five (5) business day |
| Show Programmed<br>Devices GSM/I | Prior existence of accounts may be check    | ed using the View Accounts page.                      |                                     |
| CTM                              | 1. Enter account:                           |                                                       |                                     |
| Activation/Status                | Select a City-CS:                           |                                                       |                                     |
| Program New                      | Select City-CS                              |                                                       |                                     |
| Device GSM/I                     | City:                                       |                                                       |                                     |
| Replace C Device                 |                                             |                                                       |                                     |
|                                  | Central Station:                            |                                                       |                                     |
| Replace Other<br>Device          |                                             |                                                       |                                     |
| Programmerless C                 | 2. Enter Subscriber Account Nun             | nbers:                                                |                                     |
| Registration                     | Assign a Range of Numbers (mage of Numbers) | aximum of 1,000 requests allow                        | ved per transaction)                |
| Substitution PIN                 | C Assign a Individual Number                |                                                       |                                     |
| Generation                       | Start Range:                                |                                                       |                                     |
| Communication                    | - L                                         |                                                       |                                     |
| Failures                         | End Range:                                  |                                                       |                                     |
| View Accounts                    |                                             |                                                       |                                     |
| My Profile                       | 3. Select Service Type:                     |                                                       |                                     |
| Manage Users                     | Choose a service                            |                                                       |                                     |
| My History                       | 4. Submit Request:                          |                                                       |                                     |
| Web Usage                        | Submit Desugat                              |                                                       |                                     |
| neo osage                        | Submit Request                              |                                                       |                                     |
| >Account<br>Generation           |                                             |                                                       |                                     |
| Account                          | Remove Pending Subsc                        | riber Account Reque                                   | st                                  |
| Cancellation                     | Pending requests may be removed anytir      | ne prior to 11pm (Eastern Standard                    | Time) daily.                        |
| Outages 🛛                        | Requests may be removed only from the       | currently displayed page.                             |                                     |
| Customer                         | Remove Selected Requests                    |                                                       |                                     |
| Notification 🖾                   |                                             |                                                       |                                     |
| Coverage Maps                    | Remove City CS                              | Sub Device                                            | User Name                           |
|                                  |                                             |                                                       |                                     |

Upon completion, click Submit Request.

#### Account Cancellation (central station)

This category enables you to cancel Subscriber accounts. First you must agree to the cancellation agreement, then click **Submit**.

| HSCE - AlarmNet® Services                                                                                                    |
|----------------------------------------------------------------------------------------------------|
| Agreement for submitting cancellation requests:                                                                                                    |
| By submitting accounts to be cancelled: You, <b>AlarmNet</b> , are requesting AlarmNet, Inc. to cease providing the AlarmNet security<br>network to the subscriber(s) indicated. You recognize that AlarmNet will not be responsible for sending alarms or other messages<br>from this subscriber, or for supervising this subscriber while it is in a cancelled state. XYZ agrees to be responsible for any<br>deactivation charges as noted in the AlarmNet price list.                                             |
| The AlarmNet Data Management Services (DMS) Agreement must be signed before this web site's services can be used. Please<br>confirm that you have read and agreed to the terms of the AlarmNet DMS agreement, particularly Section 2 before continuing. If<br>you do not understand or agree to these terms, please do NOT submit the file. Instead, please call AlarmNet Administration for<br>assistance.                                                                                                    |
| NOTICE: AlarmNet-C cancelled radios to be disabled!<br>Beginning April 3, 2006 AlarmNet will implement a change to our network software to more efficiently expedite the removal of<br>cancelled AlarmNet-C radios. Any inactive radio that still sends check-in signals will be temporarily disabled. Please note that if a<br>previously cancelled radio is turned back on to be reused, it should be registered as soon as possible, otherwise, the next check-in<br>signal it sends will cause it to be disabled. |
| Disabled radios may be easily reactivated by re-registering them using the Programmerless C Registration page on AlarmNet<br>Direct, or by contacting AlarmNet Technical Support. (Reactivation can NOT be accomplished with a programmer.)                                                                                                    |
| Please see ( <u>Disable Command for AlarmNet-C</u> ) for detailed information. We also recommend you forward this information to your dealers, installers, and service people so that they will be aware of this new process.                                                                                                    |
| If you have further questions, you can contact AlarmNet at 800-222-6525 and select option 1 for Technical support or option 3 for Administration.                                                                                                    |
| <ul> <li>I understand and agree to these terms:</li> </ul>                                                                                                    |
| C I do not agree:                                                                                                    |
| Submit                                                                                                    |

This brings up the Individual Cancellation Request form.

| HSCE - AlarmNe                   | t® Services                                                                                                    |  |  |  |  |
|----------------------------------|----------------------------------------------------------------------------------------------------|--|--|--|--|
| Welcome Chris                    | >Batch Submission                                                                                                    |  |  |  |  |
|                                  | Tuesday, February 19, 200                                                                                                    |  |  |  |  |
| Introduction                     | Submit Individual Cancellation Request                                                                                                    |  |  |  |  |
| Device Status                    | Please allow one (1) business day for request to complete; (AlarmNet-A request requires five (5) business days).                                                                                                    |  |  |  |  |
| Show Programmed<br>Devices GSM/I | 1. Enter account to cancel:                                                                                                    |  |  |  |  |
| SIM<br>Activation/Status         | Central Station:                                                                                                    |  |  |  |  |
| Program New<br>Device GSM/I      | Subscriber:                                                                                                    |  |  |  |  |
| Replace C Device                 | 2. <u>Select cancellation option:</u>                                                                                                    |  |  |  |  |
| Replace Other<br>Device          | <ul> <li>Transmitter is Removed from the premises and is no longer transmitting. (Alarmnet Partial Cancel)</li> <li>This subscriber account ID may be reused by reactivating the equipment.</li> <li>If the account is reactivated or continues to transmit, AlarmNet will resume billing of this subscriber.</li> </ul>                                                                                                    |  |  |  |  |
| Programmerless C<br>Registration | <u>Note:</u> Before reusing a cancelled account, please confirm that the requested cancellation was executed by looking at the subscriber status, otherwise the reactivated account may be cancelled. C Transmitter is <b>Still Installed</b> and may still be transmitting. (Alarmet Full Cancel) After using all reasonable efforts, if the central station is unable to have the equipment removed or disconnected, the equipment should be removed from service nonetheless.                                                                                                    |  |  |  |  |
| Substitution PIN<br>Generation   |                                                                                                    |  |  |  |  |
| Communication<br>Failures        | <ul> <li>This subscriber account ID may NOT be reused without first notifying AlarmNet.</li> <li>The central station acknowledges that AlarmNet, at its option, may disable the transmitter so that it no<br/>longer transmits. The central station agrees to be responsible for any costs associated with reinstatement<br/>of the average and station agrees in the station agrees in the station agrees i</li></ul> |  |  |  |  |
| View Accounts                    | of the subscriber if such reinstatement is possible.                                                                                                    |  |  |  |  |
| My Profile                       | 3. Submit Cancellation:                                                                                                    |  |  |  |  |
| Manage Users                     | Submit Cancellation                                                                                                    |  |  |  |  |
| My History                       |                                                                                                    |  |  |  |  |
| Web Usage                        |                                                                                                    |  |  |  |  |
| Account<br>Generation            | Submit Batch File for Multiple Cancellation Requests Please allow one (1) business day for request to complete; (AlarmNet-A request requires five (5) business days).                                                                                                    |  |  |  |  |
| >Account<br>Cancellation         | Browse                                                                                                    |  |  |  |  |
| Outages 🛛                        |                                                                                                    |  |  |  |  |
| Customer<br>Notification 🛛       | Submit Batch File Help for Creating Batch File                                                                                                    |  |  |  |  |

- 1. Enter the information for the account to be cancelled.
- 2. Choose the cancellation option.
- 3. Click Submit Cancellation.

#### **Multiple Account Cancellations**

Note: Refer to the on line help for information on creating cancellation batch files.

- 1. Click the **Browse** button.
- 2. Navigate to the desired cancellation batch file. Then click **Open**.
- 3. The field will populate with the path and batch file for you to verify.
- 4. Click Submit Batch File.

#### Outages (central station)

This category enables you to view if there are any web site problems. In the left Navigation bar there is a status indicator.

| >Outages 🛛                       |                             | Green =<br>Red = ou | No outages<br>itages |                            |
|----------------------------------|-----------------------------|---------------------|----------------------|----------------------------|
| HSCE - AlarmNe                   | t® Services                 |                     |                      |                            |
| Welcome Chris                    | >AlarmNet Outages           | >DISABLE P          | DP-UP BLOCKERS FOR   | R THIS PAGE!<              |
| Introduction                     | Alarmnet-C Outages          |                     |                      | Tuesday, February 19, 2008 |
| Device Status                    | Central Station Outage      | <b>`</b>            | Refresh Outage Infor | mation                     |
| Show Programmed<br>Devices GSM/I | Details City CS Market Swit | ch Outage Location  | Central Station      | Total Date Posted<br>Subs  |
| SIM<br>Activation/Status         | No central station          | outages fou         | nd                   |                            |
| Program New<br>Device GSM/I      |                             |                     |                      |                            |
| Replace C Device                 |                             |                     |                      |                            |
| Replace Other<br>Device          |                             |                     |                      |                            |
| Programmerless C<br>Registration | Central Station Outage      | Details             |                      |                            |
| Substitution PIN<br>Generation   | Device City CS Sub          | Min # Market        | Switch Outage Ci     | ty Outage State            |
| Communication<br>Failures        | No central station          | outage deta         | ils found            |                            |

If there are outages, the details will be displayed for each central station the outage affects.

#### Customer Notification (central station)

This category list all information notifications to the customer (Dealer/Installer). In the left Navigation bar there is a status indicator.

| ſ | Customer       | Green = No new notifications since the last login.<br>Red = New notifications have been posted. |
|---|----------------|-------------------------------------------------------------------------------------------------|
|   | Notification 🛛 |                                                                                                 |

| Welcome Chris                    | >Notificati           | ons                                                                                                    |
|----------------------------------|-----------------------|----------------------------------------------------------------------------------------------------|
| Introduction                     | Custome               | r Notifications                                                                                                    |
| Device Status                    | Date                  | Message                                                                                                    |
| Show Programmed<br>Devices GSM/I |                       | GSM SIM Activation Follow Up Notice:<br>The purpose for this particular notice is to advise you that we are going to be                                                                                                    |
| SIM<br>Activation/Status         |                       | deactivating previously activated radios to purge inventories or radio products that<br>are not registered with an AlarmNet service plan.                                                                                                    |
| Program New<br>Device GSM/I      |                       | Inis is a rollow-up to our June correspondence (see un link)<br>http://services.alarmet.com/alarmet/irect/document/<br>GSMDeactivationletter.pdf, detailing changes that were made to our GSM radio                                                 |
| Replace C Device                 |                       | must occur within 30 days of when a GSM radio is activated.                                                                                                    |
| Replace Other<br>Device          |                       | Schedule<br>AlarmNet will be de-activating uninstalled Hopeywell GSM radios that have been                                                                                                    |
| Programmerless C<br>Registration |                       | activated but not registered within the 30 day period. This policy includes any<br>previously purchased GSM radios (pre-activated or not) as well as any activated<br>GSM radios currently in ADI or dealer inventorv. AlarmNet will be doinot this |
| Substitution PIN<br>Generation   | 12/7/2007<br>10:29 AM | process over a three week period on consecutive Sundays.<br>•De-activation will take place on the following dates                                                                                                    |
| Communication<br>Failures        |                       | o Sunday, December 9th<br>o Sunday, December 16th<br>o Sunday, December 23rd                                                                                                    |
| View Accounts                    |                       | •During the de-activation dates, no registrations will be allowed until                                                                                                    |
| My Profile                       |                       | the following Monday at 8:00 a.m. EST.                                                                                                    |
| Manage Users                     |                       | We encourage you to note any of your current inventories that may be affected.                                                                                                    |

#### Coverage Maps (central station and dealer)

This category enables you to display coverage maps for AlarmNet A, G, M, or C networks. Various search criteria are available.

| н                  | oneywell S                          | Security & Custo                       | m Electronics – Alarm                                     | Net <sup>®</sup> Services              |                                          |
|--------------------|-------------------------------------|----------------------------------------|-----------------------------------------------------------|----------------------------------------|------------------------------------------|
| Sea                | rch By:                             | Zip, City or County:                   | State:                                                    |                                        |                                          |
| Se                 | elect One 💌                         |                                        | Select States                                             | Submit Request                         |                                          |
|                    | o to AlarmNo                        | et Direct<br>erage Maps                | -                                                         |                                        |                                          |
| Click to return to | AlarmNet                            | -A Network                             | AlarmNet-G Network                                        | Alar                                   | nNet-C Network                           |
|                    | Greater Atlan                       | ta Area Network                        | Click below links to view<br>coverage on provider's sites | ······································ | MicroBurst Coverage Map<br>North America |
|                    | Chicago Metr                        | o Area Network                         | United States<br>(GSM Digital Coverage Map                | 16. 1                                  | The Con                                  |
|                    | Dallas/Fort Wo                      | rth Area Network                       | Canada                                                    | A REAL                                 |                                          |
|                    | Detroit Metr                        | o Area Network                         | (GSM Digital Coverage Map                                 |                                        | The total                                |
|                    | Houston Metr                        | o Area Network                         | AlarmNet-M Network                                        |                                        |                                          |
|                    | <u>Las Vegas Me</u>                 | ro Area Network                        | United States                                             |                                        |                                          |
|                    | Los Angeles Me                      | <u>etro Area Network</u>               | (National Coverage Map)                                   |                                        | Coverage Areas                           |
|                    | <u>Memphis Met</u>                  | ro Area Network                        | Canada<br>(Select Wireless Network:                       |                                        | Attaliance in strate                     |
| 1                  | <u>liami / Southea</u><br><u>Ne</u> | <u>astern Florida Area</u><br>twork    | 'Mobitex' and Coverage Area                               | "                                      |                                          |
| <u> </u>           | New York Tri-S                      | tate Area Network                      |                                                           |                                        |                                          |
| <u>H</u>           | Boston Greater<br>ampshire / Rho    | Metro Area / New<br>ode Island Network |                                                           |                                        |                                          |
| Phila              | delphia / Wilm                      | ington / Trenton Metro                 |                                                           |                                        |                                          |

Choose the search criteria and click **Submit Request**, or click the area for a particular network. The resulting map can be zoomed in by clicking the desired area.

#### Feedback (central station and dealer)

Selecting this category causes a blank email message to pop-up. This is used for questions, comments, or suggestions concerning the **AlarmNet Direct** web site.

#### Logout (central station and dealer)

Used to exit the site.

#### **Enabling Remote Services (central station and dealer)**

Honeywell offers web based services that provide end users the ability to remotely communicate with their security system in a number of ways. (To support these services, the Honeywell AlarmNet communication device needs to be at revision level 2.0.4 or higher. Note, the revision is shown on the outside of the box.)

There are two web sites that are associated with remote services; AlarmNet Direct, and Honeywell Total Connect. <u>AlarmNet Direct</u> is used by the Central Station or Dealer/Installer to setup and configure the communications device and account services for the end user. In addition it is used to associate an end user with the communications device.

<u>Honeywell Total Connect</u> is used by the Central Station or Dealer/Installer to setup a remote access account for their end users, however its primary function is to enable end users to:

- Access and control their security system from a computer via a website (Remote Access feature)
- Receive email and text message notifications of system events (Multi-Mode feature)
- Send commands and receive confirmations using text messages (SMS feature)

The Central Station and Dealers will initially enroll their customers for remote services during account programming through the <u>AlarmNet Direct</u> website. The services that can be enabled include; Remote Access and Multi-Mode.

To enable these features, the control panel and the communications device must be programmed.

The control panel can be programmed by one of the following methods:

- remotely using Compass Downloader
- locally using the keypad
- locally using Compass Downloader (If Direct Wire is enabled for the control panel.)

The communications device can be programmed by one of the following methods:

- remotely using the AlarmNet Direct web site
- locally using the 7720P programming tool (Remote Services needs to be enabled via AlarmNet Direct.)
- locally using the control panel's keypad (only for those control panels that support programming the communications device, such as the VISTA-128BP)

Since you have to use the <u>AlarmNet Direct</u> and <u>Honeywell Total Connect</u> web sites to enter end user information, we strongly suggest that the programming be done remotely using these tools. In this case you can skip the topic "**Step 3 – Program the Control Panel and Communications Device at the Installation Site**".

However, if you choose to program the control panel and communications device locally **Step 3** must be accomplished.

#### Step 1 – At the AlarmNet Direct web site, Configure the Communications Device.

The communications device can be programmed either remotely using the AlarmNet Direct website or locally using the 7720P local keypad programming tool (Remote Services needs to be enabled via AlarmNet Direct). The following steps are performed using the AlarmNet Direct web site.

- 1. Log into the <u>AlarmNet Direct</u> website, and select the **Show Programmed Devices GSM/I** category.
- Perform a search for the GSM/I device to enable Remote Access by selecting the City-CS from the drop-down field, and entering the Account Number, or just entering the MAC ID, then clicking Search.
- 3. Under the Actions column, select Edit, then click GO.
- 4. For the **Device Mode** select: (**Note:** The selected mode is based on the control panel's capabilities.)
  - Select ECP if the communications device communicates via a Honeywell ECP bus.
  - Select **Zone** if the communications device does not communicate via a Honeywell ECP bus. (In this case, Remote Services is NOT SUPPORTED.)
  - Select **4204 EMU** to enable the communications device to emulate a 4204 Relay Module. (This enables up to 4 events to be reported to the end user, plus two additional events if using the optional communication device zones 6 and 7.)
  - Select **2 4204s** to enable the communications device to emulate two 4204 Relay Modules. (This enables up to 8 events to be reported to the end user.)
- 5. Under **Enable Direct Wire**, check this box if you want to enable direct wire downloading through the GSM/i device using Compass to program the control panel.
- 6. Under **Keypad Address**, assign a keypad address for the remote service's virtual keypad. (This will be the same keypad address as that assigned to Direct Wire, if enabled.)
- 7. Click Save and Transfer Data To Device.
- 8. Under the Actions column, select Edit Service Level, then click GO.

| HSCE - AlarmNet® Services                                                                                       | 9°40 :                                                                                |
|----------------------------------------------------------------------------------------------------|---------------------------------------------------------------------------------------|
| The AMPS shutdown is in process!<br>Welcome Chris                                                               | AMPS Sunset Clause - Effect on Cellular Network (pdf)<br>Wednesday, February 27, 2008 |
| Return to Show Programmed Devices page                                                                          |                                                                                       |
| Remote Services Management Form                                                                                 |                                                                                       |
| Please complete all fields within this form and submi<br>This service will be associated with the account infor | t to assign desire Remote Service.<br>mation below.                                   |
| Account and Mac the service plan will be associ                                                                 | iated with:                                                                           |
| City - CSID - SUB:<br>89 - D3 - 0055                                                                            |                                                                                       |
| MAC ID :<br>00 - D0 - 2D - 100 - 100 - 100                                                                      |                                                                                       |
| Se                                                                                                    | rvice Level Settings:                                                                 |
| Service Level Plan: iGSM Enhanced  Select Service Level                                                         | View Service Levels 🗆 Allow Data Overages                                             |
| No Remote Services<br>IGSM Enhanced<br>IGSM Plus<br>IGSM Entry<br>IGSM Basic                                    | Return to Show Programmed Devices page                                                |

- Click the View Service Levels help, then select the Service Level Plan from the drop-down field. If desired, check the Allow Data Overages box. Note, that enabling data overages may result in additional charges for the end user.
- 10. Click Submit.
- 11. Under the Actions column, select Edit, then click GO.
- 12. Under Remote Access, choose Enabled.
- 13. Under Keypad Type select:
  - Select Keypad Only to emulate a alpha keypad.
  - Select **Full Control** to emulate both the alpha keypad, and the enhanced keypad (such as the 6270, 6271, or Symphony). Note, to use the enhanced keypad, the control panel's remote keypad must be programmed as an AUI (Advanced User Interface) type keypad.
  - Select Lynx Keypad for LYNXR-I systems.
- 14. Under **Multimode**, choose either **4204 Sourced**, or **2 4204 Sourced** to enable event reporting to customer using SMS and email.
- 15. Under **Multimode Address**, assign an address for the emulated <u>4204 Sourced</u> or <u>2 4204</u> <u>Sourced</u> device.

**Note:** This Multimode Address must match the relay address assigned in the control panel. For simplicity, if selecting the "2-4204-sourced," option, the address of the second module is automatically assigned the next device address after the first 4204. Make sure this additional address is also enabled in the control panel.

16. Click Save and Transfer Data To Device.

**Note:** The Save command only saves the data to a database and is useful if the configuration process is to be continued at a later time.

17. A confirmation message appears. Click **OK** to acknowledge. Click **Exit**.

## Step 2 – At the AlarmNet Direct web site, Associate the End User with the Communications Device.

This is where you associate the End User with the communications device.

- 1. If you are not already logged in, log into the <u>AlarmNet Direct</u> website. Select the **Show Programmed Devices GSM/I** category.
- 2. Perform a search for the GSM/I device to enable **Remote Access** by selecting the City-CS from the drop-down field, and entering the Account Number, or just entering the MAC ID, then clicking **Search**.
- 3. Under the **Actions** column, select **End User–Add**, then click **GO**. The Creation of End-User Form appears.

| Honeywell Security & Custom Electronics – AlarmNet® Services                                                                                           |        |
|----------------------------------------------------------------------------------------------------|--------|
| Return to Show Programmed Devices page                                                                                                    |        |
| Creation of End-User Form                                                                                                    |        |
| Please complete all fields within this form and submit to create an End-User login.<br>End-User will be associated with the account information below. |        |
| A new End-User has to be set up for each and every account association.                                                                                |        |
| Upon submittal, an email confirmation will be sent to you and the end-user with login credentials.                                                     |        |
| Account and Mac the End-User will be associated with:                                                                                                  |        |
| City         - CSID         - SUB:           89         -         02         -         1004                                                            |        |
| MAC ID :<br>00 - D0 - 2D - 01 - 13 - 97                                                                                                    |        |
| INFORMATION for DEVICE LOCATION:<br>Location Identifier :<br>ABC Company                                                                               | 7      |
| Address :                                                                                                    |        |
| 165 Eileen Way                                                                                                    | *<br>* |
| Additional Address Information (optional) :                                                                                                    |        |
|                                                                                                    | a<br>v |
| City :                                                                                                    |        |
| Syosset                                                                                                    |        |
| Country : State / Province :<br>United States of America New York - NY                                                                                 |        |
| Zip / Postal Code :                                                                                                    |        |
| 11791                                                                                                    |        |
| Phone (include area code) :<br>516 - 921 - 6704                                                                                                    |        |
|                                                                                                    |        |

| John Last Name : Smith E-mail address : john.smith@freemail.com Confirm E-mail address : john.smith@freemail.com User Phone (include area code) : 631 - 999 - 9999 User Name : jsmith36 Conly letters(A-Z) / numbers(0-9) allowed, letters and numbers must both be included, minimum length of 8) Password : eeeeeeeeeeeeeeeeeeeeeeeeeeeeeeeeeeee      | rirst name :                                                |                                                              |
|----------------------------------------------------------------------------------------------------|-------------------------------------------------------------|--------------------------------------------------------------|
| Last Name :<br>Smith<br>E-mail address :<br>john.smith@freemail.com<br>Confirm E-mail address :<br>john.smith@freemail.com<br>User Phone (include area code) :<br>631 - [999 - [9999]<br>User Name :<br>jsmith36]<br>Only letters(A-Z) / numbers(0-9) allowed, letters and numbers must both be included, minimum length of 8)<br>Password :<br>••••••• | John                                                        |                                                              |
| Smith E-mail address : john.smith@freemail.com Confirm E-mail address : john.smith@freemail.com User Phone (include area code) : 631 - [999 - [9999] User Name : jsmith36[                                                                                                    | Last Name :                                                 |                                                              |
| E-mail address :<br>john.smith@freemail.com<br>Confirm E-mail address :<br>john.smith@freemail.com<br>User Phone (include area code) :<br>631 - 999 - 9999<br>User Name :<br>jsmith36<br>Conly letters(A-Z) / numbers(0-9) allowed, letters and numbers must both be included, minimum length of 8)<br>Password :<br>•••••••                            | Smith                                                       |                                                              |
| john.smith@freemail.com Confirm E-mail address : john.smith@freemail.com User Phone (include area code) : 631 - 999 - 9999 User Name : jsmith36 Conly letters(A-Z) / numbers(0-9) allowed, letters and numbers must both be included, minimum length of 8) Password :                                                                                   | E-mail address :                                            |                                                              |
| Confirm E-mail address :<br>john.smith@freemail.com<br>User Phone (include area code) :<br>631 - 999 - 9999<br>User Name :<br>jsmith36<br>Conly letters(A-Z) / numbers(0-9) allowed, letters and numbers must both be included, minimum length of 8)<br>Password :<br>•••••••                                                                           | john.smith@freemail.com                                     |                                                              |
| john.smith@freemail.com User Phone (include area code) : 631 - 999 - 9999 User Name : jsmith36 (Only letters(A-Z) / numbers(0-9) allowed, letters and numbers must both be included, minimum length of 8) Password : ••••••                                                                                                    | Confirm E-mail address :                                    |                                                              |
| User Phone (include area code) : 631 - 999 - 9999 User Name : jsmith36 (Only letters(A-Z) / numbers(0-9) allowed, letters and numbers must both be included, minimum length of 8) Password :                                                                                                    | john.smith@freemail.com                                     |                                                              |
| (Only letters(A-Z) / numbers(0-9) allowed, letters and numbers must both be included, minimum length of 8) Password :                                                                                                    | 651 - [9999] - [99999]<br>User Name :<br>ismith36           |                                                              |
| Password :                                                                                                    | Jsmunoo<br>(Only letters(A-Z) / numbers(0-9) allowed, lett  | ters and numbers must both be included, minimum length of 8) |
| •••••                                                                                                    | Password :                                                  |                                                              |
|                                                                                                    | •••••                                                       |                                                              |
| (Only letters(A-Z) / numbers(0-9) allowed, letters and numbers must both be included, minimum length of 8)                                                                                                    | (Only letters(A-Z) / numbers(0-9) allowed, lett             | ers and numbers must both be included, minimum length of 8)  |
| Confirm Password :                                                                                                    | Confirm Password :                                          |                                                              |
| ••••••••<br>(Only letters(A-Z) / numbers(0-9) allowed, letters and numbers must both be included, minimum length of 8)                                                                                                    | ••••••••<br>(Only letters(A-Z) / numbers(0-9) allowed, lett | ers and numbers must both be included, minimum length of 8)  |
|                                                                                                    |                                                             |                                                              |

- 4. Enter the end user data and click **Submit**. A confirmation message appears.
- 5. Click OK. You are returned to the Show Programmed Devices GSM/I category.
- 6. At this time the Dealer can log off the AlarmNet Direct website.

## Step 3 – At the Installation site, Program the Control Panel and Communications Device.

**Note:** Skip this step if these items have already been programmed remotely using the AlarmNet Direct web site.

For detailed information on locally programming the control panel or communications device, please refer to the their applicable "Installation and Setup Guides".

- 1. Program the <u>Control Panel</u> for the following:
  - Assign a keypad address, and note the address, since this will be the address used by the AlarmNet Direct web site for the remote keypad.
  - If an Enhanced Keypad is desired when controlling the system via the Honeywell Total Connect web site, ensure the control panel's keypad is set to AUI (Advanced User Interface) type.
  - If 4204 relay devices are used and their associated events are to be reported via Remote Services make note of the 4204 relay device addresses. These address will be set in the communications device for emulation purposes.

4204 relay events are used to send e-mail messages and text messages to the end user. These events are defined on the Honeywell Total Connect web site, and must correspond to outputs (relays) programmed in the control panel through Output Device programming.

2. Program the communications device for **Remote Access**.

| PROMPTS                      | ECP | 4204/<br>2-4204 | DESCRIPTION                                                                                                    |
|------------------------------|-----|-----------------|----------------------------------------------------------------------------------------------------|
|                              | 1   | 1               | Options [Y], [N]                                                                                                    |
| Remote Access<br>Y/N<br>(N)_ |     |                 | Press [Y] to allow the end user to access their system via a website. Availability of this service is controlled by the dealer via the web-based programming tool on the AlarmNet Direct website.                                                                                                    |
|                              | 1   | 1               | Options [01-30]                                                                                                    |
| Keypad Address<br>(28)_      |     |                 | This will be the address for the Remote Keypad. The address<br>must be programmed if using either the Remote Access feature<br>or Direct Wire downloading. Enter the appropriate device<br>address.                                                                                                    |
|                              |     |                 | NOTES:                                                                                                    |
|                              |     |                 | <ol> <li>This address must also be programmed as an alpha keypad<br/>in the control panel. If a full enhanced graphic interface to the<br/>system is desired, the keypad must also be enabled as an AUI<br/>(Advanced User Interface) device. DO NOT connect an<br/>actual keypad (or any other device) assigned to this address.</li> </ol> |
|                              |     |                 | <ol> <li>If using a LynxR-I family control, this address must be set to<br/>"1".</li> </ol>                                                                                                    |
|                              |     |                 | <ol> <li>This address must be unique from the device address entered<br/>in the "Device Address" prompt.</li> </ol>                                                                                                    |

3. If the communications device is used in the **ECP**, **4204**, **or 2-4204 mode**, the following prompts are available and must be programmed.

**Note:** Events used to send e-mail messages are defined on the Honeywell Total Connect web site, and must correspond to outputs (relays) programmed in the control panel through Output Device programming.

| PROMPTS         | OPTIONS                                                                    | DESCRIPTION                                                                                                    |
|-----------------|----------------------------------------------------------------------------|----------------------------------------------------------------------------------------------------|
| Multi Mode      | Disabled                                                                   | Disabled – select if you do not want system events reported.                                                                                                    |
| (Disabled)_     | <ul> <li>4204 Sourced</li> <li>2-4204<br/>Sourced</li> <li>Zone</li> </ul> | <ul> <li>4204 Sourced – select to report up to four events (plus two additional reports triggered by optional hardwire zones 6 and 7) to the end user.</li> <li>2-4204 Sourced – select to report up to eight events to the end user.</li> </ul>                            |
| Multi Mode Addr | [01-30]                                                                    | • This address must be programmed if using the Multi- Mode (email notification) feature.                                                                                                    |
| (12)            |                                                                            | <ul> <li>The device address must be unique from the normal LRR Device<br/>Address and the Keypad Address used for Remote Access or<br/>Direct Wire downloading.</li> </ul>                                                                                                  |
|                 |                                                                            | • The address used must also be enabled as a 4204 relay module in Vista and First Alert control panels.                                                                                                    |
|                 |                                                                            | <ul> <li>The Multi-Mode Address must match the address of a relay<br/>module enabled in the Vista or First Alert Professional control<br/>panel.</li> </ul>                                                                                                    |
|                 |                                                                            | <ul> <li>For simplicity, if selecting the "2-4204-sourced," option, the<br/>address of the second module is automatically assigned the next<br/>device address after the first 4204. Make sure this additional<br/>address is also enabled in the control panel.</li> </ul> |

4. If the communications device is used in the **Zone Trigger mode**, the following prompt is available and must be programmed.

| PROMPTS                   | OPTIONS                                    | DESCRIPTION                                                                                                    |
|---------------------------|--------------------------------------------|----------------------------------------------------------------------------------------------------|
| Multi Mode<br>(Disabled)_ | <ul><li>Enabled</li><li>Disabled</li></ul> | <b>Enabled</b> – select if you want event notifications sent by email.<br><b>Disabled</b> – select for normal alarm processing with NO notifications. |

#### Step 4 – At the Honeywell Total Connect web site, Create an End User Account.

The Central Station or Dealer/Installer must access the <u>Honeywell Total Connect</u> web site and create an account for the security system end user. After the account is setup, users will be able to access their systems to control their security system using an emulated keypad, view system status, and modify email notification text.

The Dealer/Installer must configure:

- User name and password for the user.
- Define the events that will be reported to the user via email and text messages. (Note, the events that are defined must match the output (relay) triggered events programmed in the control panel.)

The end user will be able to add additional cell phones and PDA devices to be notified of system events by email or text messages, and customize the names of events to be received.

Once the user account is setup, they will receive a "Welcome" text message with their login name and password, along with some helpful information. The customer will then be able to access the system remotely over the Internet or by using a wireless communicator (GSM/GPRS channel).

To access Honeywell Total Connect visit the following link:

https://services.alarmnet.com/TotalConnect/

- 1. Log into the <u>Honeywell Total Connect</u> website, and select the **My Profile** category.
- 2. Verify the information, and ensure at least one phone number is entered for SMS Control.

| Welcome Gunther La                                        | brador. Help                                                                                                    | Wednesday, Febr       |
|-----------------------------------------------------------|----------------------------------------------------------------------------------------------------|-----------------------|
| Required Information                                      |                                                                                                    |                       |
| Username:                                                 | Gunther22<br>(Only letters(A-Z) / numbers(0-9) allowed, both must be include                                                                                                    | ded, min length of 8) |
| Password:                                                 | (Only letters(A-Z) / numbers(0-9) allowed, both must be include                                                                                                    | ded, min length of 8) |
| Repeat Password:                                          | •••••                                                                                                    |                       |
| Email Address:                                            | gunth@dogmail.com                                                                                                    |                       |
| Repeat Email Address:                                     | gunth@dogmail.com                                                                                                    |                       |
| First Name:                                               | Gunther                                                                                                    |                       |
| Last Name:                                                | Labrador                                                                                                    |                       |
| Phone Number:                                             | 516 - 999 - 9999                                                                                                    |                       |
| Last Modified Date:                                       | Wednesday, July 18, 2007 6:47:46 AM                                                                                                    |                       |
| Phones For SMS Contro                                     | I (At least one phone number is required to use this feature)                                                                                                    |                       |
| Phone:                                                    | 516 - 999 - 9999                                                                                                    |                       |
| Phone:                                                    | 631 - 888 - 8888                                                                                                    |                       |
| Time Preference Settin                                    | gs                                                                                                    |                       |
| Time Zone:                                                | (GMT-05:00) Eastern Time (US & Canada) 💌 Default -                                                                                                    | ET Time Settings      |
|                                                           | Enable for Daylight Saving Time                                                                                                    |                       |
| Enable DST:                                               |                                                                                                    |                       |
| Enable DST:<br>Start date/time DST:                       | Month: 3 Day: 9 Year: 2008                                                                                                    | M                     |
| Enable DST:<br>Start date/time DST:<br>End date/time DST: | Month:         3         Day:         9         Year:         2008         III         Time:         2 A           Month:         11         Day:         2         Year:         2008         III         Time:         2 A | M v                   |

3. Edit your profile and click **Update Information**, or click **Exit to Main Menu page** if no changes are made.

**Note:** Adding new subordinate users, in the next three step, is typically done by the end user. However as a convenience, it can be done by the Central Station or Dealer/Installer.

4. Select the Manage Users category.

| Total Connec       |              |                    |           |                        |                   |
|--------------------|--------------|--------------------|-----------|------------------------|-------------------|
| Welcome gunther la | bradore.     |                    |           | Tu                     | esday, May 8, 200 |
| Introduction       | Manage Users |                    |           |                        |                   |
| My Profile         | Add New User |                    |           |                        |                   |
| >Manage Users      |              |                    |           |                        |                   |
| Remote Access      | User Name    | Full Name          | Authority | Modified               | Disabled          |
| Configure Email    | gunther11    | Labradore, Gunther | Sub User  | 5/8/2007<br>4:14:55 PM | False             |

5. Click **Add New User**. A new user profile form appears. Enter the user data, select the authority level, and features, then click **Update Information**.

| Total Con                                   | nect                                                                                  |                            |
|---------------------------------------------|---------------------------------------------------------------------------------------|----------------------------|
| Welcome gunther labradore. Tue              |                                                                                       | Tuesday, May 8, 2007       |
| Required Information                        | tion:                                                                                 |                            |
| Username:                                   | gunther11<br>(Only letters(A-Z) / numbers(0-9) allowed, both must be included, min le | length of 8)               |
| Password:                                   | (Only letters(A-Z) / numbers(0-9) allowed, both must be included, min le              | length of 8)               |
| Repeat Password:                            | •••••                                                                                 |                            |
| Email Address:                              | gunth@dogmail.com                                                                     |                            |
| Repeat<br>Email Address:                    | gunth@dogmail.com                                                                     |                            |
| First Name:                                 | Gunther                                                                               |                            |
| Last Name:                                  | Labradore                                                                             |                            |
| Phone Number:                               | 631 - 999 - 9999                                                                      | You must have at least one |
| Last Modified Date:                         | Tuesday, May 08, 2007 4:14:55 PM                                                      | SMS Control phone number.  |
| Disable Login:                              |                                                                                       |                            |
| Authority Level (c<br>Sub User<br>Features: | hoose one):                                                                           |                            |
| Features th                                 | at may be assigned: Eeatures that have bee                                            | een assigned:              |
| Manage Users                                | Email Configure                                                                       |                            |
| Select City and C                           | entral Station                                                                        |                            |
| Authorize                                   | MAC User Defined Device Identifie                                                     | er                         |
|                                             | 00 D0 2D 00 1F 78 ABC Company                                                         |                            |
| Update Informatic                           | n Exit to Manage Users page                                                           |                            |

- 6. A confirmation message appears, click **OK**, then click **Exit to Manage Users page**.
- 7. Select the **Configure Email** category.
  - Select the device from the drop-down field, then click Select.
  - In the **Event Assignment** table, specify the events to be reported. Note these must match the 4204 Relay events programmed at the system's control panel.
  - In the **Mailing List** table, enter the users email address to send reports to. The user may add more after log in.
  - In the **Email Subject** enter a title for the notification such as; "Security System Event Has Occurred". Then click **Save**.
- 8. Select the **Configure SMS** category.
  - Start by referring to the online help (on the Total Connect web site), then enter the data as directed.
  - Grant access to at least one SMS capable user phone.
  - Click Save.

**Note:** The end user will check the "Accept Terms and Conditions" box when they log into the <u>Honeywell Total Connect</u> website.

9. At this time the Dealer can log off the AlarmNet Direct website.

# Deleting a Remote Services User (central station and dealer)

To delete a remote services user follow the procedure below. Understand that the procedure results in an automated process being performed by the software that may take up to an hour to complete.

**IMPORTANT:** If there is an immediate need to suspend remote services for a user, edit the account to first change the password for that user. Then go back in and follow the procedure below.

- 1. Select the Show Programmed GSM/I category.
- 2. Perform a search for the device by Acct#, or MAC ID.
- 3. Select EndUser-Delete and click Go.
- 4. At the bottom of the screen, click the **Delete** button.
- 5. Click OK to confirm dropping the end user.
- 6. A status message appears stating that the end user has been dropped.

#### **Contacting Technical Support**

Before you contact Technical Support, be sure you:

- Referred to the online help!
- Entered all data correctly and did not enter the letter O for the number zero.
- Tried using the Feedback category on the web site to get help.
- Note your customer number and/or company name.

Having this information handy will make it easier for us to serve you quickly and effectively.

| Support                                                                              | Contact Information               |
|--------------------------------------------------------------------------------------|-----------------------------------|
| HSCE Technical Support<br>(Monday thru Friday, 8:00 am to 8:00 pm EST)               | 1-800-222-6525                    |
| Extended Support Hours for GSM and activation ONLY.                                  |                                   |
| (Monday thru Friday, 8:00 pm to 10:00 pm, EST, and Saturday 9:00 am to 5:30 pm, EST) |                                   |
| MyWebTech Online Technical Database                                                  | http://www.security.honeywell.com |
| ATLIS-FAX FAXBACK<br>(Automated FAX Retrieval System)                                | 1-800-573-0153                    |

# Honeywell

2 Corporate Center Drive, Suite 100 P.O. Box 9040 Melville, NY 11747

Copyright<sup>®</sup> 2008 Honeywell International Inc. www.honeywell.com/security

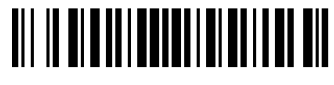

K14740 3/08 Rev. A